# Naslagkaart

# Kopiëren

# Kopieën maken

#### Snel kopiëren

1 Plaats een origineel document met de bedrukte zijde naar boven en de korte zijde als eerste in ADI of met de bedrukte zijde naar beneden op de glasplaat.

**Opmerking:** Plaats geen briefkaarten, foto's, kleine voorwerpen, transparanten, fotopapier of dun materiaal (zoals knipsels uit tijdschriften) in de ADI. Plaats deze items op de glasplaat.

- **2** Als u een document in de ADI plaatst, moet u de papiergeleiders aanpassen.
- 3 Druk op het bedieningspaneel van de printer op 💽
- 4 Wanneer u het document op de glasplaat heeft geplaatst en u wilt meerdere pagina's kopiëren, plaats dan de volgende pagina op de glasplaat en druk vervolgens op 1 op het toetsenblok. Druk anders op het toetsenblok op 2.
- **5** Druk op om terug te keren naar **Gereed**.

## Kopiëren via de ADI

1 Plaats een origineel document met de bedrukte zijde naar boven en de korte zijde als eerste in de automatische documentinvoer (ADI).

**Opmerking:** Plaats geen briefkaarten, foto's, kleine voorwerpen, transparanten, fotopapier of dun materiaal (zoals knipsels uit tijdschriften) in de ADI. Plaats deze items op de glasplaat.

- **2** Pas de papiergeleiders aan.
- **3** Druk op het bedieningspaneel van de printer op de knop **Copy (Kopiëren)** of gebruik het toetsenblok om het aantal kopieën in te voeren.
- **4** Geef de gewenste kopieerinstellingen op.

- 5 Druk op het bedieningspaneel van de printer op 💽
- 6 Druk op 🚺 om terug te keren naar Gereed.

#### Kopiëren via de glasplaat

- 1 Plaats het originele document met de bedrukte zijde naar beneden in de linkerbovenhoek van de glasplaat.
- 2 Druk op het bedieningspaneel op **Copy (Kopiëren)** of gebruik het toetsenblok om het aantal kopieën in te voeren.
- **3** Geef de gewenste kopieerinstellingen op.
- 4 Druk op het bedieningspaneel van de printer op 🔯
- 5 Plaats het volgende document op de glasplaat en druk dan op 1 op het toetsenblok. Druk anders op het toetsenblok op 2.
- 6 Druk op 🚺 om terug te keren naar Gereed.

#### Een kopieertaak annuleren

Een kopieertaak kan geannuleerd worden als het document zich in de ADI bevindt, op de glasplaat ligt of terwijl het document wordt geprint. U kunt kopieertaak als volgt annuleren:

1 Druk op het bedieningspaneel van de printer op X

Stoppen wordt weergegeven, gevolgd door Taak annuleren.

- 2 Druk op Xom de taak te annuleren.
- Annuleren wordt weergegeven.

De printer voert alle pagina's uit de ADI of de printer en annuleert de taak.

# **E-mailen**

# Voorbereiden op e-mailen

#### De e-mailfunctie instellen

Om de e-mailfunctie te activeren, moet deze worden ingeschakeld in de printerconfiguratie en over een geldig IP-adres of gatewayadres beschikken. U stelt als volgt de e-mailfunctie in:

**1** Typ het IP-adres van de printer in het adresveld van uw webbrowser.

**Opmerking:** Als u het IP-adres van de printer niet weet, drukt u een netwerkconfiguratiepagina af en zoekt u het IP-adres op in het TCP/IP-gedeelte.

- 2 Klik op Settings (Instellingen).
- 3 Klik bij Standaardinstellingen op E-mail/FTP Settings (Instellingen E-mail/FTP).
- 4 Klik op E-mail Settings (E-mailinstellingen).
- 5 Klik op Setup E-mail Server (E-mailserver instellen).
- 6 Voer de betreffende informatie in de velden in.
- 7 Klik op Add (Voeg toe).

#### Het adresboek instellen

**1** Typ het IP-adres van de printer in het adresveld van uw webbrowser.

**Opmerking:** Als u het IP-adres van de printer niet weet, drukt u een pagina met netwerkinstellingen af en zoekt u het adres in het TCP/IP-gedeelte.

- 2 Klik op Settings (Instellingen).
- 3 Klik op E-mail/FTP Settings (E-mail-/FTP-instellingen).
- 4 Klik op Manage E-mail Shortcuts (E-mailsnelkoppelingen beheren).
- **5** Geef de gewenste e-mailinstellingen op.
- 6 Klik op Submit (Verzenden).

## Een e-mailsnelkoppeling maken met de Embedded Web Server

**1** Typ het IP-adres van de printer in het adresveld van uw webbrowser.

**Opmerking:** Als u het IP-adres van de printer niet weet, drukt u een netwerkconfiguratiepagina af en zoekt u het IP-adres op in het TCP/IP-gedeelte.

2 Klik op Settings (Instellingen).

- **3** Klik in Overige instellingen op **Manage Shortcuts** (Snelkoppelingen beheren).
- 4 Klik op E-mail Shortcut Setup (Instellingen emailsnelkoppeling).
- 5 Voer een unieke naam in voor de ontvanger en geefvervolgens het e-mailadres op.

**Opmerking:** Als u meerdere adressen invoert, dient u de afzonderlijke adressen door een komma (,) van elkaar te scheiden.

- **6** Selecteer de scaninstellingen (Indeling, Inhoud, Kleur en Resolutie).
- 7 Voer een snelkoppelingsnummer in en klik vervolgens op Add (Toevoegen).

Als u een nummer invoert dat al in gebruik is, wordt u gevraagd een ander nummer te kiezen.

# Een e-mail annuleren

Een e-mail kan worden geannuleerd als het document in de ADF is geplaatst of op de glasplaat ligt. Om een e-mail te annuleren:

1 Druk op het bedieningspaneel van de printer op X.

Stoppen wordt weergegeven, en daarna wordt Taak annuleren weergegeven.

2 Druk op X om de taak te annuleren.

**Opmerking:** Druk op event of werder te gaan met het scannen van de e-mail als u wilt verdergaan met het verwerken van de afdruktaak.

Annuleren wordt weergegeven.

De ADF wist alle pagina's uit de ADF en annuleert de taak. Wanneer de taak is geannuleerd, wordt het kopieerscherm weergegeven.

# Faxen

## Een fax verzenden

# Een fax verzenden via het bedieningspaneel van de printer

1 Plaats een origineel document met de bedrukte zijde naar boven en de korte zijde als eerste in ADI of met de bedrukte zijde naar beneden op de glasplaat.

**Opmerking:** Plaats geen briefkaarten, foto's, kleine voorwerpen, transparanten, fotopapier of dun materiaal (zoals knipsels uit tijdschriften) in de ADI. Plaats deze items op de glasplaat.

- 2 Als u een document in de ADI plaatst, moet u de papiergeleiders aanpassen.
- 3 Druk op het bedieningspaneel op Fax (Faxen).
- **4** Voer het faxnummer in en druk op

#### Opmerkingen:

- Druk op Redial/Pause (Opnieuw kiezen/Onderbreken) om een pauze in te lassen van twee tot drie seconden bij het kiezen van een faxnummer. Deze pauze wordt als komma weergegeven in de regel "Fax aan". Gebruik deze functie als u eerst een nummer moet kiezen om een buitenlijn te krijgen.
- Druk op om de cursor naar links te verplaatsen en een nummer weg te halen.
- Om een faxsnelkoppeling te gebruiken, druk op een druk dan op de pijltjestoetsen totdat de gewenste faxsnelkoppeling verschijnt. Druk op .
- 5 Druk op 1 om een andere faxnummer in te voeren of druk op2 om te stoppen met het invoeren van faxnummers.
- 6 Druk op 🔯

#### Een fax verzenden via de computer

Door vanaf een computer te faxen kunt u elektronische documenten verzenden van achter uw bureau. Hierdoor hebt u de flexibiliteit om rechtstreeks vanuit softwareprogramma's documenten te faxen.

#### **Voor Windows-gebruikers**

- 1 Open het gewenste bestand en klik op File (Bestand) →Print (Afdrukken).
- 2 Klik op Properties (Eigenschappen), Preferences (Voorkeuren), Options (Opties) of Setup (Instellen).
- **3** Selecteer het tabblad **Other Options (Overige opties)** en klik op **Fax (Faxen)**.
- **4** In het faxscherm geeft u de naam en het faxnummer op van de ontvanger.
- 5 Klik op **OK** en klik vervolgens opnieuw op **OK**.
- 6 Klik op Send (Verzenden).

#### Voor gebruikers van Mac OS X versie 10.5

De stappen voor het versturen van een fax vanaf de computer kunnen variëren afhankelijk van uw besturingssysteem. Zie Mac OS Help voor instructies voor het gebruik van andere Macintosh OS versies.

- 1 Open het gewenste bestand en kies File (Archief) > Print (Druk af).
- **2** Kies de gewenste printer in het pop-upmenu met printermodellen.

**Opmerking:** om de faxmogelijkheden te zien in het dialoogvenster Print, moet u het faxstuurprogramma voor uw printer gebruiken. Om het faxstuurprogramma te installeren, kiest u **Add a printer (Printer toevoegen)** en installeert u de printer nog een keer onder een andere naam, waarbij u het faxstuurprogramma kiest.

- **3** Geef de faxinformatie op (bijvoorbeeld de naam en het faxnummer van de ontvanger).
- 4 Klik op Fax (Faxen).

## Snelkoppelingen maken

#### Een snelkoppeling voor een faxbestemming maken met de Embedded Web Server

U kunt een permanente faxbestemming maken en er een snelkoppelingsnummer aan toewijzen, zodat u niet elke keer als u een fax wilt verzenden het gehele faxnummer van de ontvanger hoeft in te voeren op het bedieningspaneel van de printer. U kunt een snelkoppeling maken voor één faxnummer of een groep met faxnummers.

**1** Typ het IP-adres van de printer in het adresveld van uw webbrowser.

**Opmerking:** Als u het IP-adres van de printer niet weet, drukt u een netwerkconfiguratiepagina af en zoekt u het IP-adres op in het TCP/IP-gedeelte.

- 2 Klik op Settings (Instellingen).
- 3 Klik op Manage Shortcuts (Snelkoppelingen beheren).

**Opmerking:** u wordt mogelijk om een wachtwoord gevraagd. Vraag uw systeembeheerder om een gebruikers-ID en een wachtwoord als u deze nog niet hebt.

- 4 Klik op Fax Shortcut Setup (Instellingen faxsnelkoppeling).
- **5** Typ een unieke naam voor de snelkoppeling en geef het faxnummer op.

Als u een snelkoppeling voor meerdere nummers wilt maken, dient u de faxnummers voor die groep op te geven.

**Opmerking:** u dient de afzonderlijke faxnummers via een puntkomma (;) van elkaar te scheiden.

**6** Wijs een snelkoppelingsnummer toe.

Als u een nummer invoert dat al in gebruik is, wordt u gevraagd een ander nummer te kiezen.

7 Klik op Add (Voeg toe).

#### Een snelkoppeling voor een faxbestemming maken met het bedieningspaneel van de printer

1 Plaats een origineel document met de bedrukte zijde naar boven en de korte zijde als eerste in de automatische documentinvoer (ADI) of met de bedrukte zijde naar beneden op de glasplaat.

**Opmerking:** Plaats geen briefkaarten, foto's, kleine voorwerpen, transparanten, fotopapier of dun materiaal (zoals knipsels uit tijdschriften) in de ADI. Plaats deze items op de glasplaat.

- **2** Als u een document in de automatische documentinvoer plaatst, moet u de papiergeleiders aanpassen.
- 3 Druk op het bedieningspaneel op Fax (Faxen).

**Naar :** verschijnt op de eerste regel en de tijd en datum verschijnen op de tweede regel.

4 Druk op 🛄

Zoeken in adresboek verschijnt.

- 5 Druk op de pijltoetsen tot Toevoegen wordt weergegeven en druk op .
- 6 Druk op de pijltoetsen tot Geef faxnummer wordt weergegeven en druk op Ø.
- **7** Voer het faxnummer in en druk op
- 8 Druk op 1 om een andere faxnummer in te voeren of druk op2 om te stoppen met het invoeren van faxnummers.
- 9 Nadat u 2=Nee heeft geselecteerd, verschijnt Geef naam.
  - a Druk op de toets op het toetsenblok die correspondeert met de gewenste letter. De eerste keer dat u op de knop drukt, verschijnt het nummer van die knop. Wanneer u nog een keer op de knop drukt, verschijnt een van de letters die bij die knop hoort.
  - **b** Druk op de rechter pijltoets om naar de volgende spatie te gaan of wacht een paar seconden en de cursor gaat naar de volgende spatie.
  - Wanneer u de faxnaam heeft ingevoerd, drukt u op W.
     Opslaan als snelkoppeling verschijnt.
  - **d** Voer het snelkoppelingsnummer in en druk dan op

## Een uitgaande fax annuleren

Een fax kan worden geannuleerd als het document in de ADI of op de glasplaat is geplaatst. Om een faxtaak te annuleren:

- Druk op het bedieningspaneel van de printer op X.
   Stoppen wordt weergegeven, en daarna wordt Taak annuleren weergegeven.
- 2 Druk op X om de taak te annuleren.

**Opmerking:** Als u wilt verdergaan met het verwerken van de taak, druk op om door te gaan met het scannen van de fax.

Annuleren wordt weergegeven.

De printer verwijdert alle pagina's uit de ADI en annuleert de taak.

# Scannen naar een computer of een flashstation

#### Naar een computer scannen

**1** Typ het IP-adres van de printer in het adresveld van uw webbrowser.

**Opmerking:** Als u het IP-adres van de printer niet weet, drukt u een pagina met netwerkinstellingen af en zoekt u het adres in het TCP/IP-gedeelte.

- 2 Klik op Scan Profile (Scanprofiel).
- 3 Klik op Create (Maken).
- 4 Selecteer de gewenste scaninstellingen en klik op Next (Volgende).
- **5** Selecteer een locatie op uw computer waarin u het gescande uitvoerbestand wilt opslaan.
- 6 Voer een profielnaam in.

De profielnaam is de naam die in de lijst Scanprofiel op het display wordt weergegeven.

- 7 Klik op Submit (Verzenden).
- 8 Scan uw document.

Er is automatisch een snelkoppelingsnummer toegekend toen u op Verzenden klikte. Gebruik dit snelkoppelingsnummer wanneer u uw documenten gaat scannen.

**a** Plaats een origineel document met de bedrukte zijde naar boven en de korte zijde als eerste in ADI of met de bedrukte zijde naar beneden op de glasplaat.

**Opmerking:** Plaats geen briefkaarten, foto's, kleine voorwerpen, transparanten, fotopapier of dun materiaal (zoals knipsels uit tijdschriften) in de ADI. Plaats deze items op de glasplaat.

- **b** Als u een document in de ADI plaatst, moet u de papiergeleiders aanpassen.
- c Druk op Scan/Email (Scannen/E-mailen).
- **d** Druk op de pijltoetsen tot **Profielen** wordt weergegeven en druk op **()**.
- e Druk op # en voer het snelkoppelingsnummer in.
  f Druk op .
- Ga terug naar de computer om het bestand te bekijken.
   Het uitvoerbestand wordt op de opgegeven locatie opgeslagen of in het opgegeven programma geopend.

### Scannen naar een flashstation

**Opmerking:** De USB-poort is niet beschikbaar op de geselecteerde printermodellen.

1 Plaats een flashstation in de USB-poort aan de voorkant van het apparaat.

Toegang tot USB verschijnt.

**Opmerking:** Wanneer een flashstation is aangesloten op de printer kan de printer alleen naar het flashstation scannen of bestanden printen van het flashstation. Er zijn geen andere printerfuncties beschikbaar.

- 2 Druk op 1 op het toetsenblok.
- **3** Druk op de pijltoetsen tot **Scannen naar USB** wordt weergegeven en druk op **()**.

Druk op start om te beginnen verschijnt.

**4** Plaats een origineel document met de bedrukte zijde naar boven en de korte zijde als eerste in ADI of met de bedrukte zijde naar beneden op de glasplaat.

**Opmerking:** Plaats geen briefkaarten, foto's, kleine voorwerpen, transparanten, fotopapier of dun materiaal (zoals knipsels uit tijdschriften) in de ADI. Plaats deze items op de glasplaat.

- **5** Als u een document in de ADI plaatst, moet u de papiergeleiders aanpassen.
- 6 Druk op 🔯.